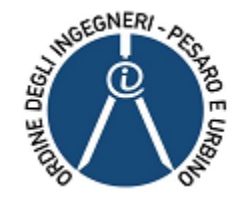

### Elezioni rinnovo Consiglio Direttivo dell'Ordine degli Ingegneri di Pesaro e Urbino 2022-2026

DECRETO DEL PRESIDENTE DELLA REPUBBLICA 8 luglio 2005, n. 169

«Regolamento per il riordino del sistema elettorale e della composizione degli organi di ordini professionali»

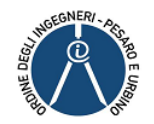

## Elezioni – COVID19

- Piattaforma unica predisposta dal CNI (VotaLI)
- Gara europea (marzo 2021)
- Vincitore: Logica Informatica Srl
- Collaudo (luglio 2021)
- Sospensione (luglio 2021)
- Revisione regolamento elettorale (marzo 2022)

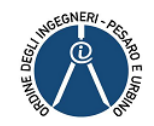

### Avviso di convocazione

#### Viene inviato dall'Ordine via PEC a tutti gli iscritti aventi diritto al voto

L'avviso conterrà il link con la delibera di indizione delle elezioni, le date e le modalità di presentazione dei candidati

- Annuncio sul quotidiano «Il Resto del Carlino» (2 giorni 28-29 maggio)
- Pubblicazione sul sito dell'Ordine www.ingegneripesarourbino.it

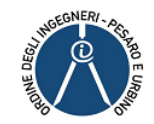

## Date tornate elettorali

**Prima convocazione (quorum 639 votanti)** 15 - 16 giugno 2022

Seconda convocazione (quorum 320 votanti) 17 – 18 – 20 -21 giugno 2022

**Terza convocazione (nessun votanti)** 22 – 23- 24 -25 -27 giugno 2022

#### IMPORTANTE

Il voto espresso in una sessione sarà ritenuto valido anche per gli eventuali turni elettorali successivi.

Per cui il voto sarà espresso una sola volta.

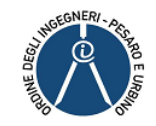

#### Presentazione delle Candidature

A pena di esclusione, le candidature dovranno pervenire al Consiglio dell'Ordine a partire dalla data di diffusione del presente avviso fino a sette giorni prima della data fissata per la prima votazione e, pertanto, <u>entro le ore</u> 23:59 del 8 giugno 2022, a mezzo PEC all'indirizzo ordine.pesaro@ingpec.eu o consegnate a mano alla segreteria, corredate da apposita dichiarazione sull'assenza di cause di ineleggibilità, e da una fotocopia del documento d'identità in corso di validità.

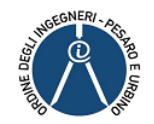

### Link piattaforma

## Viene inviato dall'Ordine via PEC a tutti gli iscritti aventi diritto al voto qualche giorno prima dell'inizio delle procedure di voto

 link per accedere alla piattaforma VOTALI per la procedura di voto online <u>https://pesarourbino.votali.it</u>

CNI Webinar informativi sulla piattaforma di votazione elettronica

- Mercoledì 4 maggio 2022 ore 10:00 https://register.gotowebinar.com/recording/ viewRecording/2756263867763915791/718 894110411641350/l.spendolini@gmail.com ?registrantKey=2015165543001357072&typ e=ATTENDEEEMAILRECORDINGLINK

Le registrazioni dei webinar sono a disposizione sul sito CNI www.cni.it

 Martedì 24 maggio ore 2022 https://www.votali.it/cni/votante/

Presentazione Tutorial di voto sul sito Votali https://www.votali.it/cni/

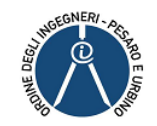

| 🗖 🗅 Login x +                                                                                                    |     |     |      |          |                   | ्रत्त            | ٥                | × |
|----------------------------------------------------------------------------------------------------|-----|-----|------|----------|-------------------|------------------|------------------|---|
| ← → C ▲ Non sicuro   80.211.239.127/NETPoll/page/index.html                                                                                                    |     | τ́σ | 0    | ß        | €=                | œ (              |                  |   |
| Ordine degli Ingegneri della Provincia di Roma - Piattaforma di Voto Elettronico<br>Elezioni per il rinnovo del Consiglio dell'Ordine per il quadriennio 2021-2025 |     |     |      |          |                   |                  |                  |   |
|                                                                                                    |     |     |      |          |                   |                  |                  |   |
| ACCEDI                                                                                                    |     |     |      | <b>₽</b> |                   |                  |                  |   |
| AVANTI                                                                                                    |     |     |      |          |                   |                  |                  |   |
| Utilizza la tua <b>PEC</b> (Domicilio Digitale) per accedere                                                                                                    |     |     |      |          |                   |                  |                  |   |
|                                                                                                    |     |     |      |          |                   |                  |                  |   |
| A 田 蘭 S M M M M M M M M M M M M M M M M M M                                                                                                    | ) ( | 5   | 8_ ^ | \ 👢 14   | ∎ <i>((</i> ; ⊄)) | 11:08<br>04/08/2 | 021 <sup>[</sup> |   |

Pagina di accesso: si accede con la PEC

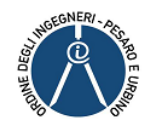

| icuro   8 | 80.211.239.127/NETPoll/page/index.html           |                                |   | 0 |
|-----------|--------------------------------------------------|--------------------------------|---|---|
| ieri de   | lla Provincia di Roma - Piattaforma di Voto El   | ettronico                      |   |   |
| o del C   | Consiglio dell'Ordine per il quadriennio 2021-20 | 25                             |   |   |
|           |                                                  |                                |   |   |
|           |                                                  |                                |   |   |
|           | a state a sec                                    |                                |   |   |
|           | Anagrafica                                       |                                |   |   |
|           | Salimbeni                                        | Vincezo                        |   |   |
|           | cogname                                          | nome                           |   |   |
|           | 1                                                | А                              |   |   |
|           | numero di iscrizione all'ordine                  | sezione                        |   |   |
|           | votali@nec.it                                    |                                |   |   |
|           | PEC                                              | Accetto l' informativa privacy |   |   |
|           |                                                  |                                |   |   |
|           |                                                  |                                |   |   |
|           |                                                  |                                |   |   |
|           |                                                  |                                |   |   |
|           |                                                  |                                | _ |   |
|           |                                                  |                                |   |   |

Controllare i dati se ci sono errori contattare la segreteria dell'Ordine per le modifiche

Vi ricordiamo di contattare telefonicamente la segreteria nell'orario di apertura

• Mattina

da Lunedì a Venerdì dalle ore 10:00 alle ore 12:30

#### • Pomeriggio

Martedì, Giovedì e Venerdì dalle ore 16:00 alle ore 19:00 NB Il sabato la segreteria è chiusa

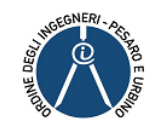

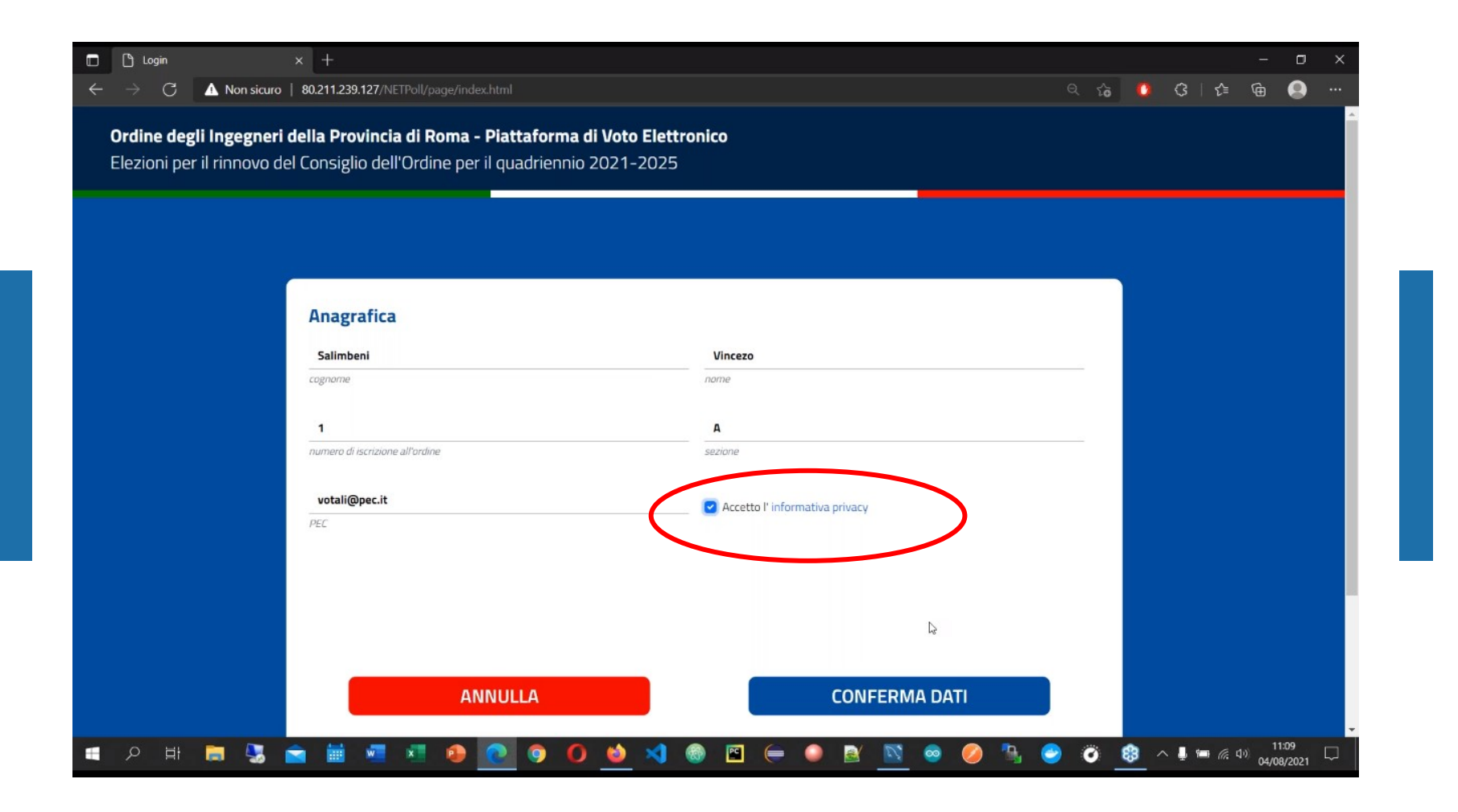

Accettare la normativa sulla Privacy e cliccare su «CONFERMA DATI»

Viene inviata una mail con password temporanea alla casella di posta PEC utilizzata per l'accesso

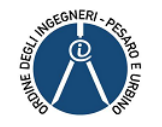

L'invio della mail potrebbe richiedere un po' di tempo, Vi preghiamo di attendere.

Prima di contattare la segreteria verificate che l'indirizzo PEC sia corretto.

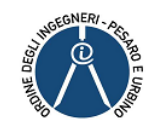

| 🗖 🗅 Login x +                                                                                                    | - o ×                 |
|----------------------------------------------------------------------------------------------------|-----------------------|
| ← → C ▲ Non sicuro   80.211.239.127/NETPoll/page/index.html                                                                                                    | ର୍ 🏠 🚺 ଓ   🖆 🖨 🤮 …    |
| Ordine degli Ingegneri della Provincia di Roma - Piattaforma di Voto Elettronico<br>Elezioni per il rinnovo del Consiglio dell'Ordine per il quadriennio 2021-2025 |                       |
|                                                                                                    |                       |
| utente1@pec.it                                                                                                    |                       |
| Inserisci la Password<br>AVANTI                                                                                                    |                       |
| Per accedere usa la <b>Password</b> che hai ricevuto sulla tua <b>PE</b>                                                                                           | sc.                   |
|                                                                                                    |                       |
| - P 井 岡 S 🕿 🏛 🖅 🥵 💽 🥥 🧿 🚺 🖄 🚳 🖾 🖨 🛛                                                                                                    | 🖹 📉 🥯 🥔 🖫 🥏 🦉 🎒 🥐 👘 🥵 |

Inserire la password ricevuta nella casella e cliccare su «AVANTI» Viene inviata una mail con codice OTP alla casella di posta PEC utilizzata per l'accesso

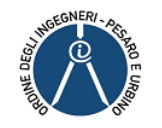

L'invio della mail potrebbe richiedere un po' di tempo, Vi preghiamo di attendere.

Prima di contattare la segreteria verificate che l'indirizzo PEC sia corretto.

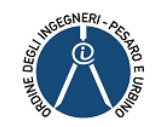

| 🗖 🗅 Login x +                                                                                                  |                                                                                                    | – o x                        |
|----------------------------------------------------------------------------------------------------|----------------------------------------------------------------------------------------------------|------------------------------|
| ← → C                                                                                                    |                                                                                                    | ् ७ 🚺 छे। 🗲 🖷 🥥 …            |
| Ordine degli Ingegneri della Provincia di Roma - P<br>Elezioni per il rinnovo del Consiglio dell'Ordine per il | <b>iattaforma di Voto Elettronico</b><br>quadriennio 2021-2025                                                  |                              |
|                                                                                                    |                                                                                                    |                              |
|                                                                                                    | utente1@pec.it                                                                                                  |                              |
|                                                                                                    | Inserisci il Codice OTP                                                                                         |                              |
|                                                                                                    | AVANTI                                                                                                    |                              |
|                                                                                                    | Per accedere al seggio inserisci il codice OTP che è stato inviato sulla<br>tua <b>PEC</b> (Domicilio Digitale) | <b>k</b>                     |
|                                                                                                    |                                                                                                    |                              |
| A H 局 3 合 前 相 4 多 (                                                                                            |                                                                                                    | ● 🥝 🌯 🧼 🏹 🥵 ^ 🌡 🖮 🦟 4∜ 11:10 |

Inserire il codice OTP ricevuto sulla PEC e cliccare su «AVANTI»

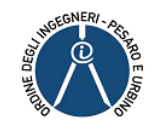

|   | <u>р</u> м             | enuPrincip             | pale                     |              | ×                         | +                         |                         |                           |                         |                        |                 |                        |                      |                     |        |      |   |   |   |    |    |   |    |   |      |   |            |          |                   | ٥               | × |
|---|------------------------|------------------------|--------------------------|--------------|---------------------------|---------------------------|-------------------------|---------------------------|-------------------------|------------------------|-----------------|------------------------|----------------------|---------------------|--------|------|---|---|---|----|----|---|----|---|------|---|------------|----------|-------------------|-----------------|---|
| ÷ |                        | С                      | A N                      | on sicur     | o   80                    | .211.239                  | .127/NE                 |                           |                         |                        |                 |                        |                      |                     |        |      |   |   |   |    |    |   |    |   | 2 20 | C | G          | }   {≦   | æ                 |                 |   |
|   | <b>Ordin</b><br>Elezio | <b>e deg</b><br>ni per | <b>li Ing</b><br>il rini | egne<br>novo | <b>ri del</b> l<br>del Co | l <b>a Pro</b><br>onsigli | <b>vincia</b><br>o dell | <b>a di R</b> e<br>'Ordir | o <b>ma -</b><br>ne per | <b>Piatt</b><br>il qua | aforr<br>Idrien | <b>na di</b><br>Inio 2 | <b>Voto</b><br>2021- | <b>Elet</b><br>2025 | tronic | :0   |   |   |   |    |    |   |    |   |      |   |            |          |                   |                 |   |
|   | MENU P                 | rincipa                | LE                       |              |                           |                           |                         |                           |                         |                        |                 |                        |                      |                     |        |      |   |   |   |    |    |   |    |   |      |   |            |          |                   |                 |   |
|   |                        |                        |                          |              |                           |                           |                         |                           |                         |                        |                 |                        |                      |                     |        |      |   |   |   |    |    |   |    |   |      |   |            |          |                   |                 |   |
|   |                        |                        |                          |              |                           |                           |                         |                           |                         |                        |                 |                        |                      |                     |        |      |   |   |   |    |    |   |    |   |      |   |            |          |                   |                 |   |
|   |                        |                        |                          |              |                           |                           |                         |                           |                         |                        |                 |                        |                      |                     | VOTAZ  | IONE |   |   |   |    |    |   |    |   |      |   |            |          |                   |                 |   |
|   |                        |                        |                          |              |                           |                           |                         |                           |                         |                        |                 |                        |                      |                     | ES     | ici  |   |   |   |    |    |   |    |   |      |   |            |          |                   |                 |   |
|   |                        |                        |                          |              |                           |                           |                         |                           |                         |                        |                 |                        |                      | h                   |        |      |   |   |   |    |    |   |    |   |      |   |            |          |                   |                 |   |
|   |                        |                        |                          |              |                           |                           |                         |                           |                         |                        |                 |                        |                      |                     |        |      |   |   |   |    |    |   |    |   |      |   |            |          |                   |                 |   |
| - | م                      | ä⊧                     |                          | -            |                           |                           | w                       | x                         | ۲                       | 0                      | 9               | 0                      | 6                    | ×                   | -      |      | ( | ۲ | 2 | ν, | 00 | 0 | ٩. | ۲ | Ø    | ₿ | ^ <b>!</b> | · ••• 6. | (小) 1<br>(小) 04/0 | 1:10<br>08/2021 |   |

#### Pagina principale ISCRITTO

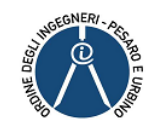

|   | 🖒 Mer                    | nuPrincipale                  | e Ti                  | >                       | × +                       |                          |                          |                 |                            |                          |                        |                     |               |        |     |   |   |    |   |                 |   |      |    |     |                 | -                 | ٥     | ×      |
|---|--------------------------|-------------------------------|-----------------------|-------------------------|---------------------------|--------------------------|--------------------------|-----------------|----------------------------|--------------------------|------------------------|---------------------|---------------|--------|-----|---|---|----|---|-----------------|---|------|----|-----|-----------------|-------------------|-------|--------|
| ← |                          | C                             | Non                   | sicuro                  | 80.211.23                 | 9.127/N                  |                          |                 |                            |                          |                        |                     |               |        |     |   |   |    |   |                 |   | 2 îo | 0  | \$  | { <b>∑</b> ≡    | œ                 |       |        |
|   | <b>Ordine</b><br>Elezior | e <b>degli</b> I<br>ni per il | <b>Ingeg</b><br>rinno | <b>neri d</b><br>vo del | <b>ella Pro</b><br>Consig | <b>ovinci</b><br>lio del | <b>a di R</b><br>l'Ordir | oma -<br>ne per | • <b>Piatt</b><br>• il qua | t <b>aforı</b><br>adrier | <b>ma di</b><br>nnio 2 | <b>Voto</b><br>021- | Elett<br>2025 | tronic | :0  |   |   |    |   |                 |   |      |    |     |                 |                   |       |        |
|   | MENU PR                  | INCIPALE                      |                       |                         |                           |                          |                          |                 |                            |                          |                        |                     |               |        |     |   |   |    |   |                 |   |      |    |     |                 |                   |       |        |
|   |                          |                               |                       |                         |                           |                          |                          |                 |                            |                          |                        |                     |               |        |     |   |   |    |   |                 |   |      |    |     |                 |                   |       |        |
|   |                          |                               |                       |                         |                           |                          |                          |                 |                            |                          |                        |                     | ,             | VOTAZ  |     |   |   |    |   |                 |   |      |    |     |                 |                   |       |        |
|   |                          |                               |                       |                         |                           |                          |                          |                 |                            |                          |                        |                     |               | VUTA2  |     |   |   |    |   |                 |   |      |    |     |                 |                   |       |        |
|   |                          |                               |                       |                         |                           |                          |                          |                 |                            |                          |                        |                     |               | ES     | 5CI |   |   |    |   |                 |   |      |    |     |                 |                   |       |        |
|   |                          |                               |                       |                         |                           |                          |                          |                 |                            |                          |                        |                     |               |        |     |   |   |    |   |                 |   |      |    |     |                 |                   |       |        |
|   |                          |                               |                       |                         |                           |                          |                          |                 |                            |                          |                        |                     |               |        |     |   |   |    |   |                 |   |      |    |     |                 |                   |       |        |
|   |                          |                               |                       |                         |                           |                          |                          |                 |                            |                          |                        |                     |               |        |     |   |   |    |   |                 |   |      |    |     |                 |                   |       |        |
|   |                          |                               |                       |                         |                           |                          |                          |                 |                            |                          |                        |                     |               |        |     |   |   |    |   |                 |   |      |    |     |                 |                   | 10    |        |
| - | Q                        | H I                           |                       | 5                       |                           | w                        | x                        | 0               | 0                          | 9                        | 0                      | <b>(1)</b>          | ×             | 6      | 25  | • | 2 | 00 | 0 | тр <sub>а</sub> | 9 | O    | \$ | ^ ₽ | 🖷 <i>(i</i> , ( | 1)<br>1)<br>04/08 | /2021 | $\Box$ |

Cliccando su «VOTAZIONE» si accede alla pagina delle votazioni Sulla destra si vede se la votazione è aperta Se è aperta si può cliccare su «ENTRA NEL SEGGIO» per votare

#### Vi ricordiamo che il seggio è aperto dalle 9:00 alle 20:00 dei giorni feriali, sabato compreso

(il sabato non ci sarà il supporto della segreteria dell'Ordine)

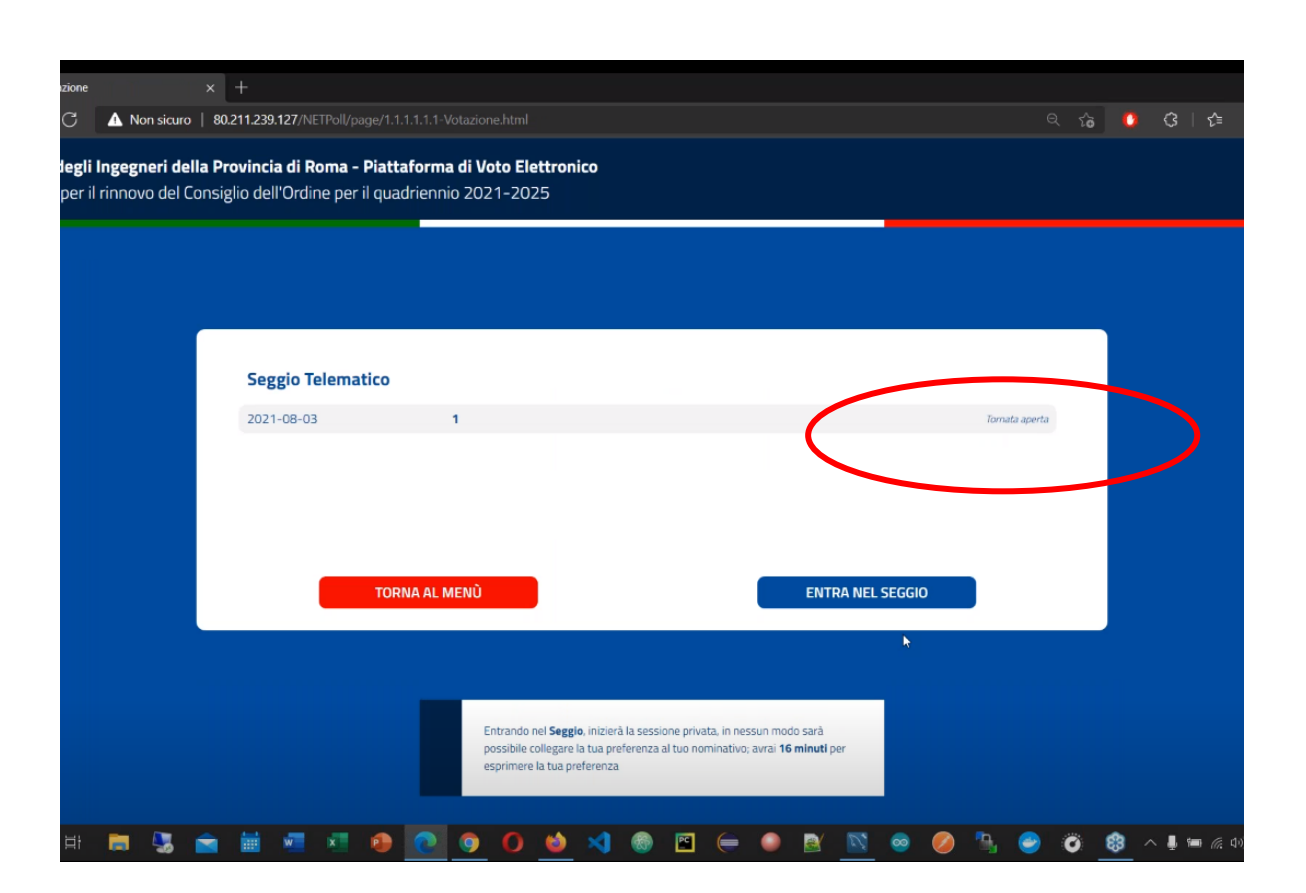

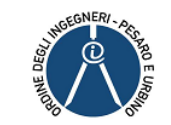

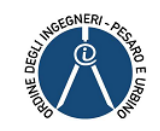

| AALE .                                         |                       |                       |                                 |             |
|------------------------------------------------|-----------------------|-----------------------|---------------------------------|-------------|
| Elenco Candidati per il rinnovo del            | Consiglio dell'Ordin  | e per il quadriennio  | 2022-2026                       |             |
| 0                                              | 0                     |                       | 0                               |             |
| lumero totale di candidati selezionati         | Numero di candidati s | elezionati sezione A  | Numero di candidati selezionat  | i sezione B |
| 0                                              |                       | 0                     |                                 |             |
| lumero di candidati selezionati per genere Fem | minile                | Numero di candidati s | selezionati per genere Maschile |             |
| A1 Vincenza Salimbeni (F)                      |                       |                       |                                 | 0           |
| B11 fracesca francesca (F)                     |                       |                       |                                 |             |
| B12 Rebecca Rebecca (F)                        |                       |                       |                                 |             |
| A3 Vincenzo Sordelli (M)                       |                       |                       |                                 |             |
| A2 Mauro Pagani (M)                            |                       |                       |                                 | 0           |
|                                                |                       |                       |                                 | 0           |
|                                                |                       | _                     |                                 |             |
| INDIETRO                                       |                       |                       | CONTROLLA VOTO                  |             |
|                                                |                       |                       |                                 |             |
|                                                |                       |                       |                                 |             |
|                                                |                       |                       |                                 |             |

Si accede alla scheda elettorale con la lista di tutti i candidati che si sono presentati

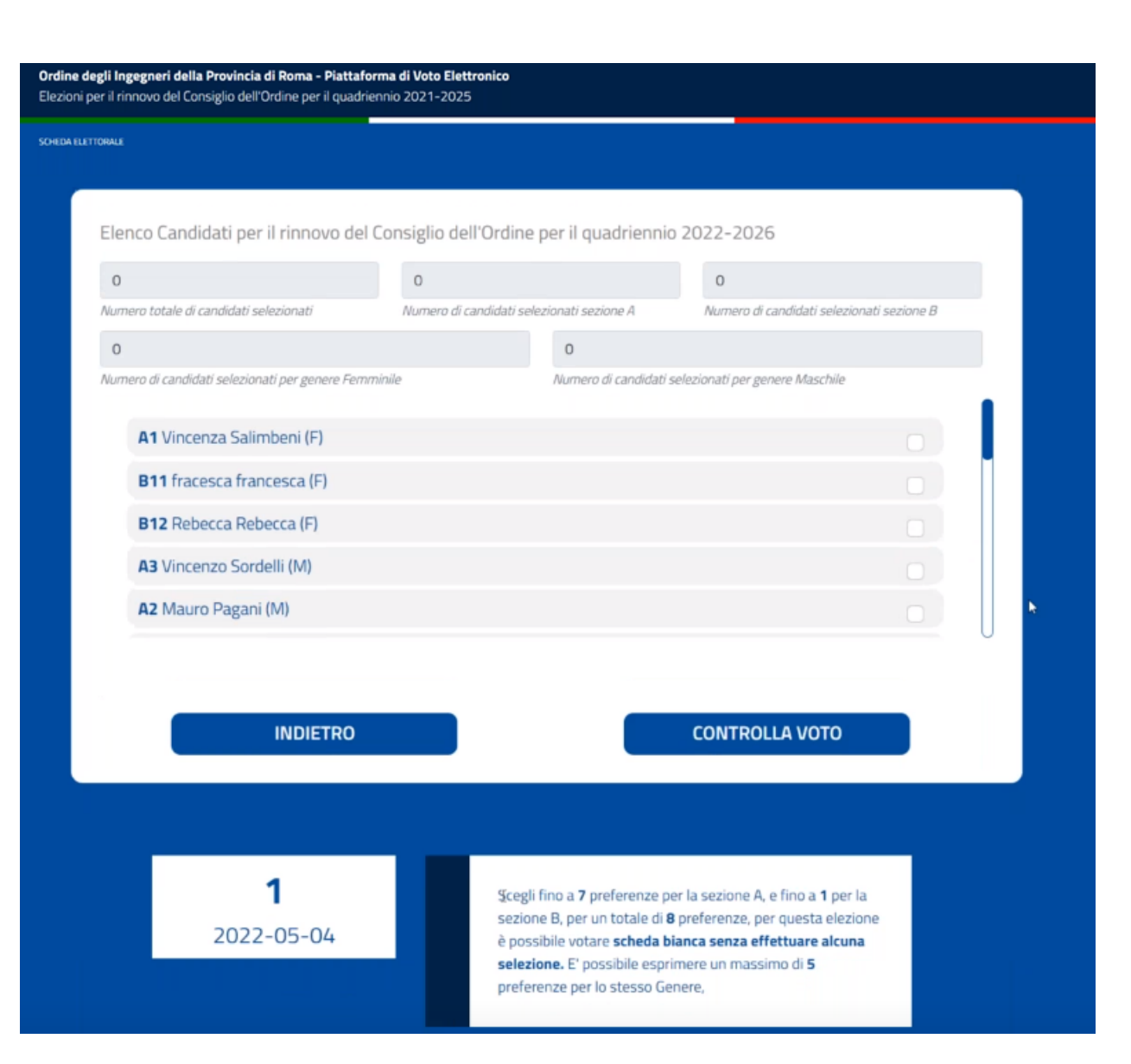

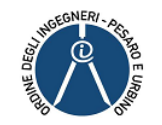

In fondo alla pagina viene indicato:

- la tornata elettorale (1-2-3) e la data
- il numero massimo dei voti per candidati sezione A (n. 10) e B (n. 1)
- il numero massimo di voti per candidate/i dello stesso genere Maschi o Femmine (n. 7)

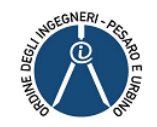

In alto viene indicato un riassunto con il numero delle preferenze espresse per ciascuna tipologia: Totale – sezione A – sezione B – Maschi - Femmine

Il sistema limita:

- il numero di voti massimo esprimibile (n. 11)
- il numero di voti per candidati sezione A (n. 10)
- il numero di voti per candidati sezione B (n. 1)
- il numero di voti per candidate/i dello stesso genere Maschi o Femmine (n. 7)

| ALE                                           |                          |                                 |                                           |   |
|-----------------------------------------------|--------------------------|---------------------------------|-------------------------------------------|---|
| ilenco Candidati per il rinnovo d             | el Consiglio dell'Ordine | e per il quadriennio            | 0 2022-2026                               |   |
| 1                                             | 1                        |                                 | 0                                         |   |
| lumero totale di candidati selezionati        | Numero di candidati se   | lezionati sezione A             | Numero di candidati selezionati sezione B |   |
| 1                                             |                          | 0                               |                                           |   |
| lumero di candidati selezionati per genere Fe | emminile                 | Numero di candidati :           | selezionati per genere Maschile           |   |
| Ad Minsey and Calimbasi (5)                   |                          |                                 |                                           |   |
| A1 Vincenza Salimbeni (F)                     |                          |                                 | <u> </u>                                  |   |
| B11 fracesca francesca (F)                    |                          |                                 |                                           |   |
| B12 Rebecca Rebecca (F)                       |                          |                                 |                                           |   |
| A3 Vincenzo Sordelli (M)                      |                          |                                 |                                           |   |
| A2 Mauro Pagani (M)                           |                          |                                 |                                           |   |
| 0                                             |                          |                                 |                                           | U |
|                                               |                          |                                 |                                           |   |
|                                               |                          | _                               |                                           |   |
| INDIETRO                                      |                          |                                 | CONTROLLA VOTO                            |   |
|                                               |                          |                                 |                                           |   |
|                                               |                          |                                 |                                           |   |
|                                               |                          |                                 |                                           |   |
| 1                                             | Sceel                    | i fino a <b>7</b> preferenze p  | er la sezione A, e fino a <b>1</b> per la |   |
|                                               | sezio                    | ne B, per un totale di <b>8</b> | B preferenze, per questa elezione         |   |
| 2022 05 01                                    |                          |                                 |                                           |   |

103 O PORT

Si esprimono le preferenze cliccando la cella a destra I candidati che sto votando presentano la spunta blu Si procede cliccando su «CONTROLLA VOTO»

Il sistema limita:

- il numero di voti massimo esprimibile (n. 11)
- il numero di voti per candidati sezione A (n. 10)
- il numero di voti per candidati sezione B (n. 1)
- il numero di voti per candidate/i dello stesso genere Maschi o Femmine (n. 7)

| Elenco Candidati per il rinnovo d             | el Consiglio dell'Ordine | per il quadrienni            | p 2022-2026                               |   |
|-----------------------------------------------|--------------------------|------------------------------|-------------------------------------------|---|
| 1                                             | 1                        |                              | 0                                         |   |
| lumero totale di candidati selezionati        | Numero di candidati sel  | ezionati sezione A           | Numero di candidati selezionati sezione B |   |
| 1                                             |                          | 0                            |                                           |   |
| lumero di candidati selezionati per genere Fe | emminile                 | Numero di candidati          | selezionati per genere Maschile           |   |
| Ad Minister Collinshami (C)                   |                          |                              |                                           |   |
| A1 Vincenza Salimbeni (F)                     |                          |                              |                                           |   |
| B11 fracesca francesca (F)                    |                          |                              |                                           |   |
| B12 Rebecca Rebecca (F)                       |                          |                              |                                           |   |
| A3 Vincenzo Sordelli (M)                      |                          |                              |                                           |   |
| A2 Mauro Pagani (M)                           |                          |                              |                                           |   |
|                                               |                          |                              |                                           | U |
|                                               |                          |                              |                                           |   |
|                                               |                          | _                            |                                           |   |
| INDIETRO                                      |                          |                              | CONTROLLA VOTO                            |   |
|                                               |                          |                              |                                           |   |
|                                               |                          |                              |                                           |   |
|                                               |                          |                              |                                           |   |
| 1                                             | Scegli                   | fino a <b>7</b> preferenze p | er la sezione A, e fino a <b>1</b> per la |   |
|                                               | sezion                   | e B. per un totale di        | B preferenze, per questa elezione         |   |
| 2022 05 04                                    |                          |                              |                                           |   |

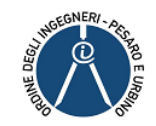

**Ordine degli Ingegneri della Provincia di Votali - Piattaforma di Voto Elettronico** Elezioni per il rinnovo del Consiglio dell'Ordine per il quadriennio 2022-2026

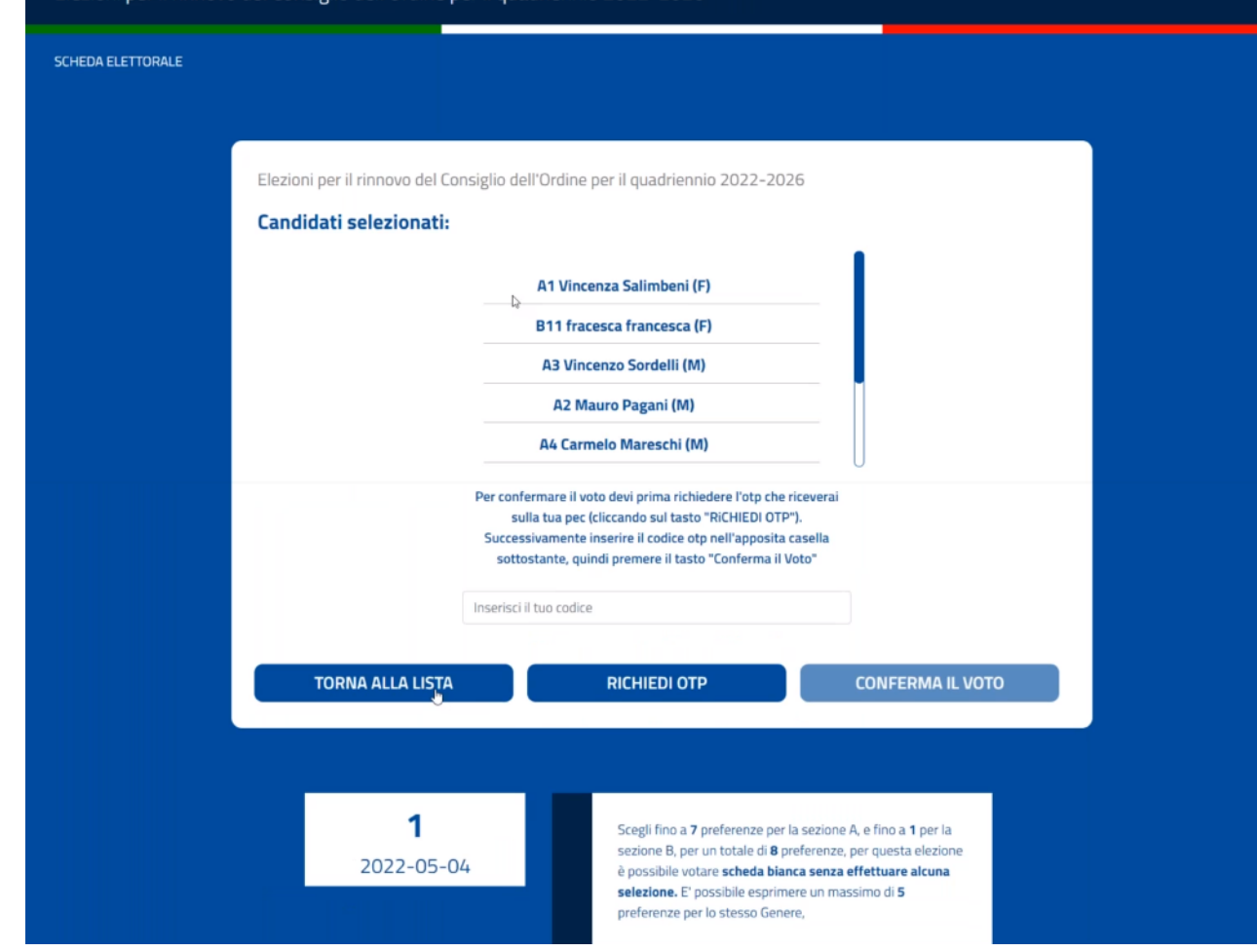

Per modificare il voto espresso cliccare «TORNA ALLA LISTA»

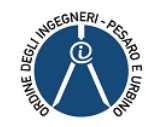

**Ordine degli Ingegneri della Provincia di Votali - Piattaforma di Voto Elettronico** Elezioni per il rinnovo del Consiglio dell'Ordine per il quadriennio 2022-2026

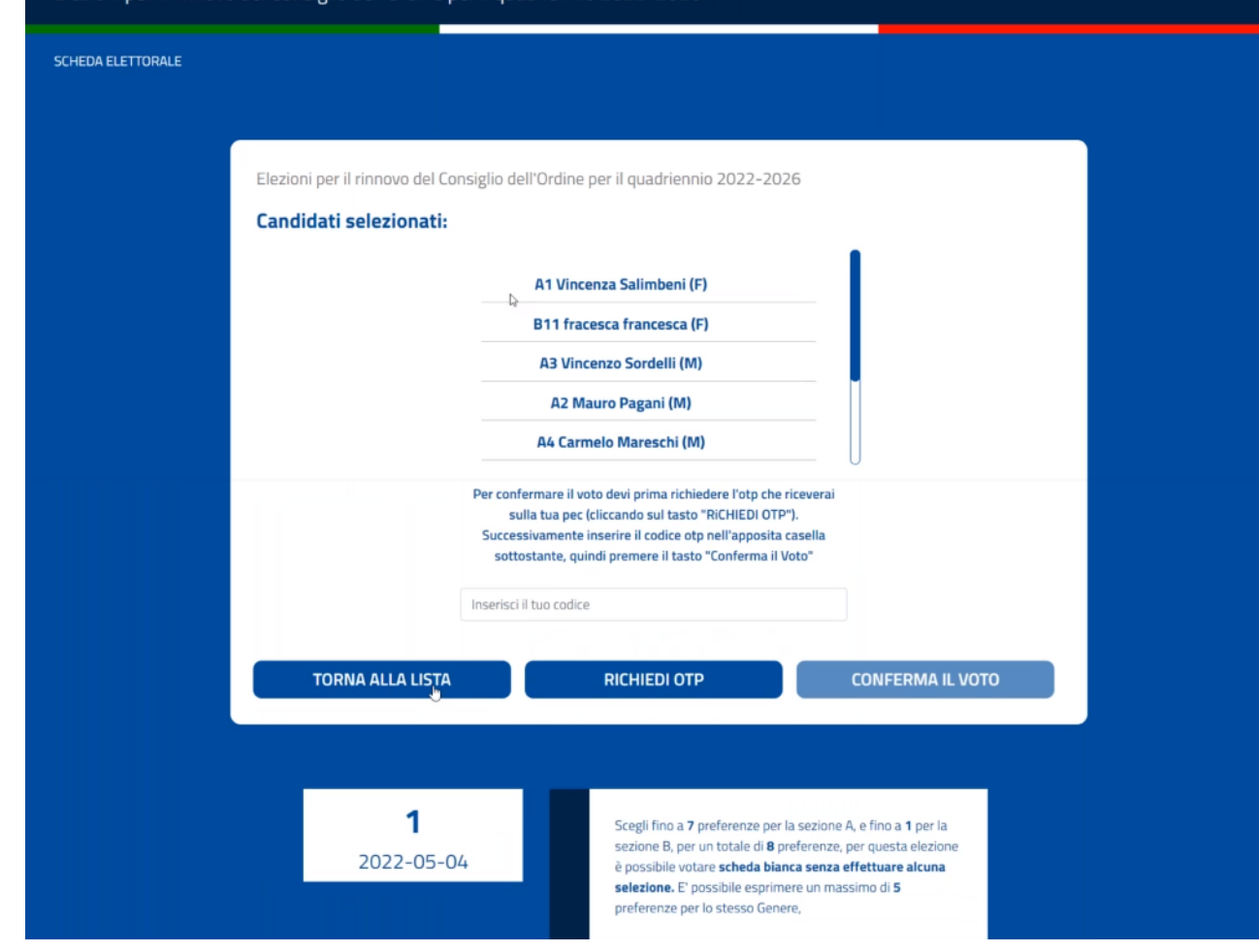

Per confermare il voto occorre richiedere un nuovo codice OTP cliccando «RICHIEDI OTP» Viene inviata una mail con codice OTP alla casella di posta PEC utilizzata per l'accesso

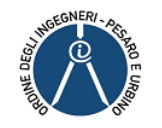

L'invio della mail potrebbe richiedere un po' di tempo, Vi preghiamo di attendere.

Prima di contattare la segreteria verificate che l'indirizzo PEC sia corretto.

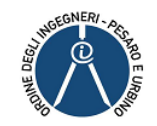

**Ordine degli Ingegneri della Provincia di Votali - Piattaforma di Voto Elettronico** Elezioni per il rinnovo del Consiglio dell'Ordine per il quadriennio 2022-2026

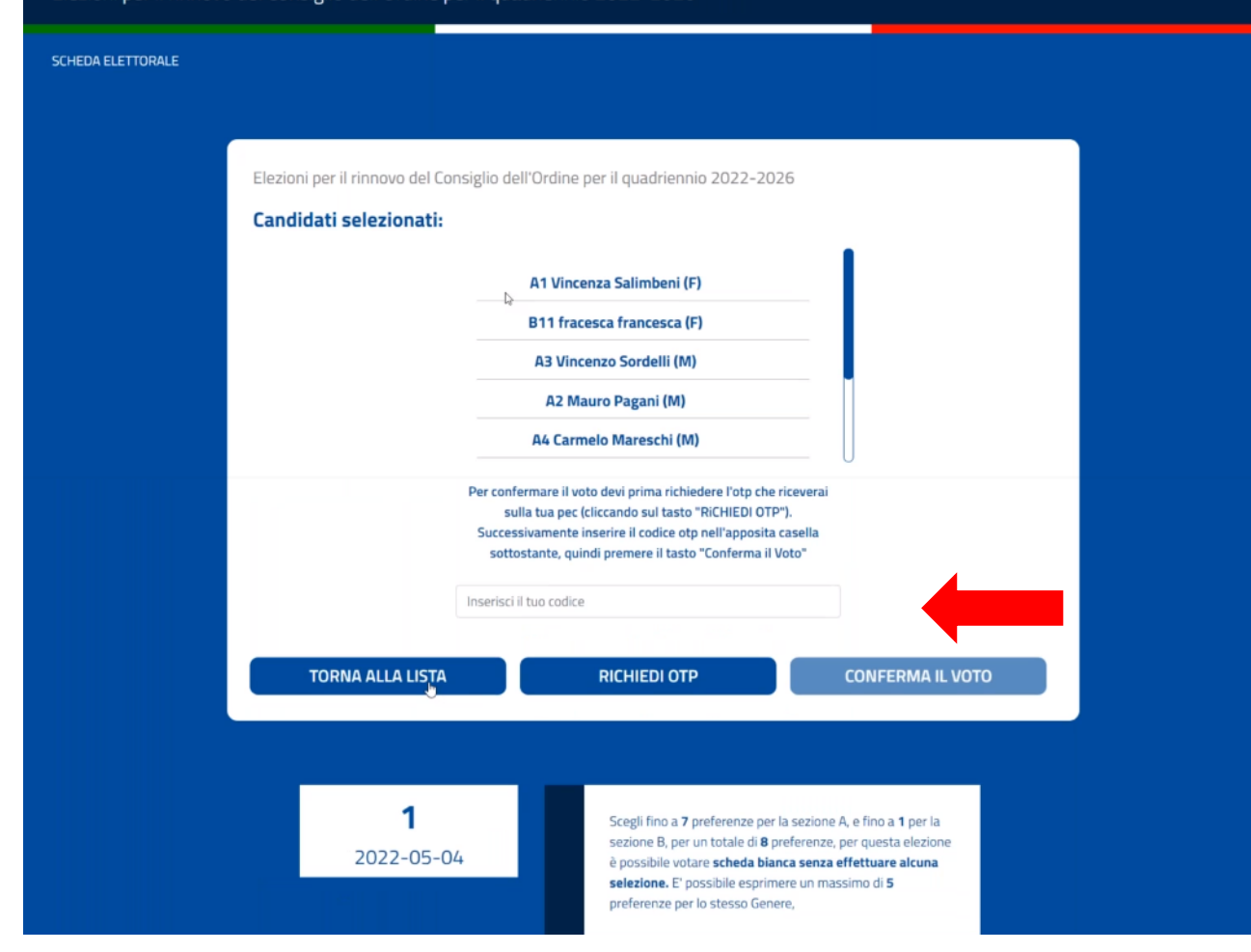

Si inserisce il codice OTP ricevuto sulla PEC e si clicca su «CONFERMA VOTO»

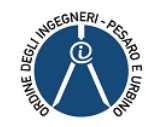

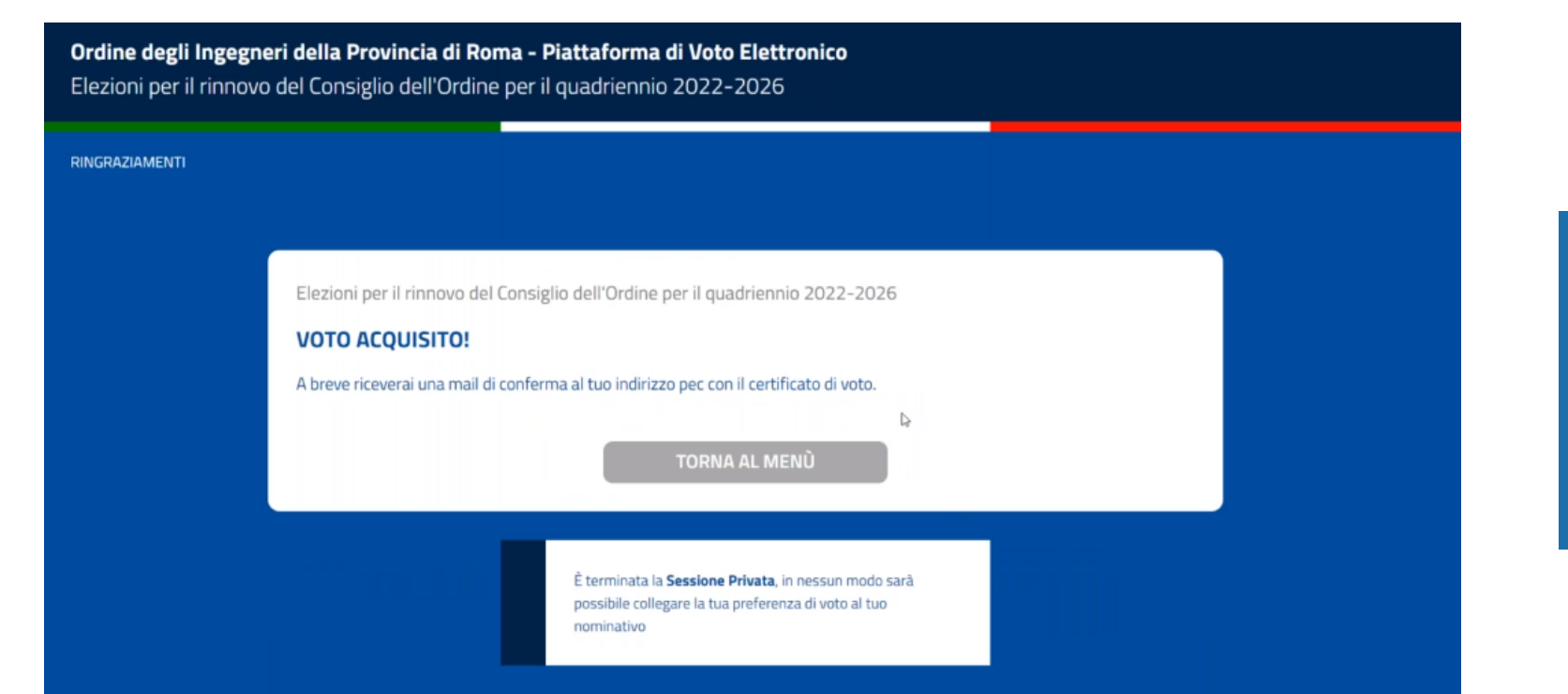

Pagina di conferma della votazione Cliccare su «TORNA AL MENÙ» per tornare alla pagina principale

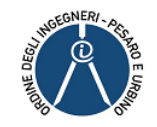

#### Pagina principale NB una volta espresso il voto non sarà più possibile votare

| Ordine degli Ingegno<br>Elezioni per il rinnovo | eri della Provincia di Roma - Piattaforma di Voto Elettronico<br>o del Consiglio dell'Ordine per il quadriennio 2022-2026                                                                                                 |
|-------------------------------------------------|----------------------------------------------------------------------------------------------------|
| RINGRAZIAMENTI                                  |                                                                                                    |
|                                                 | Elezioni per il rinnovo del Consiglio dell'Ordine per il quadriennio 2022-2026<br><b>VOTO ACQUISITO!</b><br>A breve riceveral una mail di conferma al tuo indirizzo pec con il certificato di voto.<br>P<br>TORNA AL MENÙ |
|                                                 | É terminata la <b>Sessione Privata</b> , in nessun modo sarà<br>possibile collegare la tua preferenza di voto al tuo<br>nominativo                                                                                        |

La procedura sembrerebbe consentirlo, tuttavia una volta che si richiede OTP per la conferma del voto il sistema blocca l'invio.

Il voto espresso sarà valido anche per le tornate successive qualora non si raggiunga il quorum previsto, pertanto non sarà necessario rivotare.

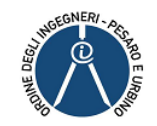

|   | Ъм                     | enuPrincip              | pale                     |                 | ×                         | +                       |                         |                          |                 |                        |              |                        |                      |             |        |     |       |   |   |       |    |   |              |   |     |              | -           | ٥              | $\times$ |
|---|------------------------|-------------------------|--------------------------|-----------------|---------------------------|-------------------------|-------------------------|--------------------------|-----------------|------------------------|--------------|------------------------|----------------------|-------------|--------|-----|-------|---|---|-------|----|---|--------------|---|-----|--------------|-------------|----------------|----------|
| ← |                        | C                       | <b>A</b> N               | on sicur        | o   80                    | .211.239                | .127/NE                 |                          |                 |                        |              |                        |                      |             |        |     |       |   |   |       |    |   | ₹ î <b>o</b> | 0 | ¢   | { <b>}</b> ≡ | æ           |                |          |
|   | <b>Ordin</b><br>Elezio | <b>e deg</b><br>oni per | <b>li Ing</b><br>il rini | egnei<br>novo i | r <b>i dell</b><br>del Co | <b>a Pro</b><br>onsigli | <b>vincia</b><br>o dell | <b>a di R</b><br>l'Ordir | oma -<br>ne per | <b>Piatt</b><br>il qua | afor<br>drie | <b>ma di</b><br>nnio 2 | <b>Voto</b><br>2021- | <b>Elet</b> | tronic | :0  |       |   |   |       |    |   |              |   |     |              |             |                |          |
| I | MENU P                 | rincipa                 | LE                       |                 |                           |                         |                         |                          |                 |                        |              |                        |                      |             |        |     |       |   |   |       |    |   |              |   |     |              |             |                |          |
|   |                        |                         |                          |                 |                           |                         |                         |                          |                 |                        |              |                        |                      |             |        |     |       |   |   |       |    |   |              |   |     |              |             |                |          |
|   |                        |                         |                          |                 |                           |                         |                         |                          |                 |                        |              |                        |                      |             |        |     |       |   |   |       |    |   |              |   |     |              |             |                |          |
|   |                        |                         |                          |                 |                           |                         |                         |                          |                 |                        |              |                        |                      |             | VOTAZ  |     |       |   |   |       |    |   |              |   |     |              |             |                |          |
|   |                        |                         |                          |                 |                           |                         |                         |                          |                 |                        |              |                        |                      |             |        |     |       |   |   |       |    |   |              |   |     |              |             |                |          |
|   |                        |                         |                          |                 |                           |                         |                         |                          |                 |                        |              |                        |                      |             | ES     | ici |       |   |   |       |    |   |              |   |     |              |             |                |          |
|   |                        |                         |                          |                 |                           |                         |                         |                          |                 |                        |              |                        |                      |             |        |     |       |   |   |       |    |   |              |   |     |              |             |                |          |
|   |                        |                         |                          |                 |                           |                         |                         |                          |                 |                        |              |                        |                      |             |        |     |       |   |   |       |    |   |              |   |     |              |             |                |          |
|   |                        |                         |                          |                 |                           |                         |                         |                          |                 |                        |              |                        |                      |             |        |     |       |   |   |       |    |   |              |   |     |              |             |                |          |
|   |                        |                         |                          |                 |                           |                         |                         |                          |                 |                        |              |                        |                      |             |        |     |       |   |   |       |    |   |              |   |     |              |             |                |          |
| 4 | Q                      | ⊟ł                      | -                        | -               |                           |                         | w                       | x                        | •               | 0                      | 9            | 0                      | 1                    | ×           | 6      | 25  | $\in$ | ۲ | 2 | <br>Ø | ۰. | - | ø            | ₿ | ~ . |              | (1)<br>04/0 | 1:10<br>8/2021 |          |

Cliccando su «ESCI» si conclude la procedura

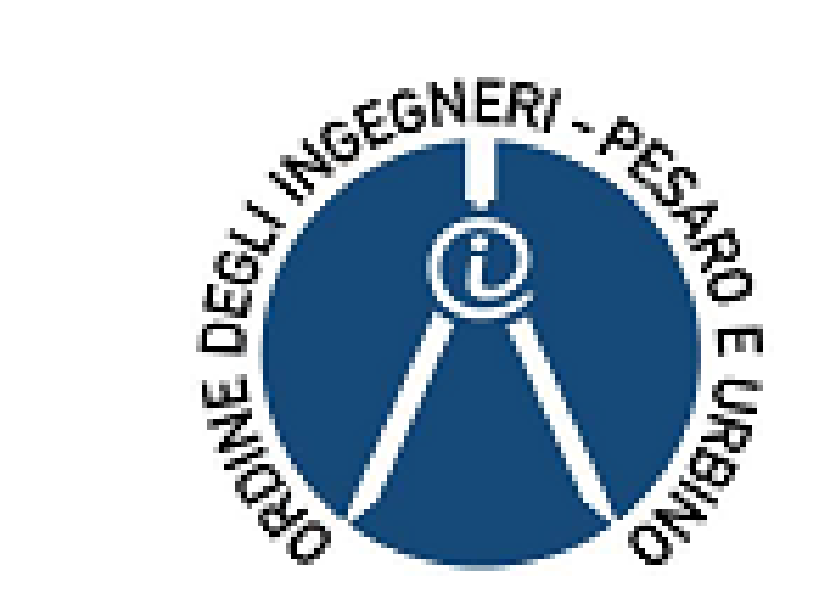

# Grazie per l'attenzione